# Tutorial

The tutorial acquaints you with the features of the CTS850 by having you run a test while you explore specific features of the CTS850 SDH/PDH Test Set. For full details on how to use the CTS850, refer to Chapter 3 *Reference*.

The tutorial presents procedures in tables. Perform the procedure by reading from left to right in the table (see example below). The word *none* in a cell indicates that no action is required.

| Press Menu<br>Button | Select Menu<br>Page | Highlight<br>Parameter | Select Choice                                |
|----------------------|---------------------|------------------------|----------------------------------------------|
| Begin with Step 1    | Step 2              | Step 3                 | Step 4                                       |
|                      |                     | Step 5                 | Step 6                                       |
|                      |                     | Step 7                 | Step 8, CTS850<br>instruction is<br>complete |

Some procedures require several iterations of highlighting parameters and selecting choices. Some procedures may require more than one menu button or menu page selection as well.

Note: Use the buttons below the display to Select Menu Page. Use the rotary knob to Highlight Parameter. Use the buttons to the right of the display to Select Choice.

CTS850 SDH/PDH Test Set User Manual

### Before Turning On the CTS850

This tutorial describes how to perform a bit-error rate (BER) test on an STM-1E signal. To perform the tutorial, you need a 75 coaxial cable with BNC connectors on each end. This tutorial assumes you have set up the CTS850 as described in *First Time Operation*, in Chapter 1 Getting Started.

To set up your CTS850 for the tutorial, perform these steps:

H Check to see that the CTS850 is turned off.

Connect the coaxial cable between the **TRANSMIT** and **RECEIVE** BNC connectors on the front panel (see Figure 2 22).

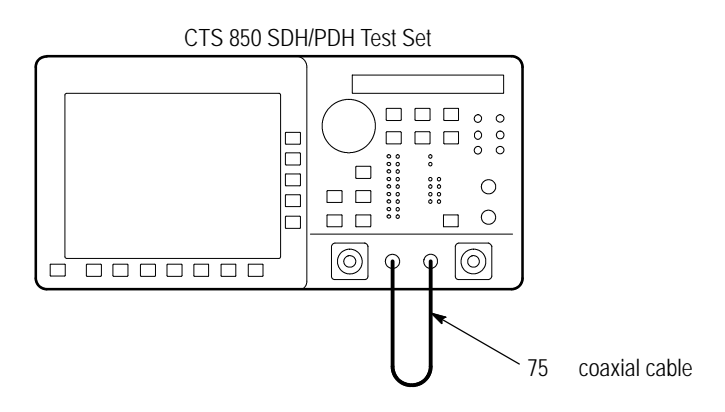

Figure 2 22: Setup for the Tutorial

Press the **ON/STBY** button to turn on the CTS850.

The CTS850 performs its power-on self test and then displays the TRANSMIT menu.

CTS850 SDH/PDH Test Set User Manual

| Press Menu  | Select Menu                    | Highlight                      | Select Choice |
|-------------|--------------------------------|--------------------------------|---------------|
| Button      | Page                           | Parameter                      |               |
| TEST SETUPS | RECALL<br>INSTRUMENT<br>SETUPS | DEFAULT<br>FACTORY<br>SETTINGS | Recall Setup  |

Before proceeding with the tutorial, initialize the CTS850 as follows:

# **Setting Transmit Parameters**

Before beginning the BER test, set the transmit and receive parameters.

To set the transmit and receive parameters:

| Press Menu | Select Menu          | Highlight                          | Select Choice |
|------------|----------------------|------------------------------------|---------------|
| Button     | Page                 | Parameter                          |               |
| TRANSMIT   | TRANSMIT<br>SETTINGS | Transmit Rate<br>(see Figure 2 23) | STM-1E        |

| Tek Measurements Stopped                                                                             | STM-1E           |
|----------------------------------------------------------------------------------------------------|------------------|
| TRANSMIT                                                                                             |                  |
| Transmit Rate STM-1 Electrical<br>Transmit Clock Internal                                            | STM-4            |
| Transmit Level 0 dB<br>SDH Structure AU-4 Bulk                                                       | STM 1            |
| Payload Structure                                                                                    | STM-0            |
|                                                                                                    | 140 Mb/s         |
| Tx/Rx Setup Independent                                                                              | -more-<br>1 of 2 |
| TRANSMIT S4K IX DEFECTE & POINTERS JITTERS ARS<br>SETTINGS PETTINGS ANOMALES & TIMING WANDER COMMAND | I of 2           |

#### Figure 2 23: The TRANSMIT SETTINGS Page of the TRANSMIT Menu

CTS850 SDH/PDH Test Set User Manual

Press Menu<br/>ButtonSelect Menu<br/>PageHighlight<br/>ParameterSelect ChoicePayloadBulk (Equipped)Test PatternPRBS 2^20 1

### **Setting Receive Parameters**

To set the payload and the test pattern:

You can set receive parameters two ways. The first way is to set the parameters individually: display the RECEIVE menu and set each parameter manually on the RECEIVE SETTINGS page. The second way is to couple the receive settings to the transmit settings. To do this, use the Tx/Rx Setup line on the TRANSMIT SETTINGS page. (The Tx/Rx Setup line appears on both the TRANSMIT SETTINGS page and the RECEIVE SETTINGS page. To couple transmit settings to the receive settings, you would use the Tx/Rx Setup line on the RECEIVE SETTINGS page.)

To couple the receive settings to the transmit settings:

| Press Menu | Select Menu          | Highlight   | Select Choice |
|------------|----------------------|-------------|---------------|
| Button     | Page                 | Parameter   |               |
| TRANSMIT   | TRANSMIT<br>SETTINGS | Tx/Rx Setup | Coupled       |

As soon as you select Coupled, the icon in the status area changes to indicate the Tx/Rx Setup are coupled.

If the operator couples from the TRANSMIT SETTINGS menu, the TX settings copy to the Receive side of the test unit. If the operator couples from the RECEIVE SETTINGS menu, the RX settings copy to the Transmit side of the test unit.

CTS850 SDH/PDH Test Set User Manual

# Setting the Test Time

Before beginning the BER test, you must specify the duration of the test.

To set the duration of the test:

| Press Menu                       | Select Menu  | Highlight     | Select Choice |
|----------------------------------|--------------|---------------|---------------|
| Button                           | Page         | Parameter     |               |
| TEST SETUPS<br>(see Figure 2 24) | TEST CONTROL | Test Duration | 15 min        |

| Tek Measurements Stopped                                                                               | STM-1E            |
|----------------------------------------------------------------------------------------------------|-------------------|
| TEST SETUPS                                                                                            | JSTM-TE           |
| Test Duration Continuous<br>History Resolution Normal (1 min samples)                                  | Normal<br>(1 min) |
| At 1 minute resolution the maximum history length<br>is at least 5 days. Upon reaching the 5 day limit | Low<br>(15 min)   |
| new data win begin overwriting the old data.                                                           | High<br>(1 sec)   |
|                                                                                                    |                   |
|                                                                                                    |                   |
| TEST<br>CONTROL<br>SELUIS PASS/FAIL INSTRUMENT PASS/FAIL JIITEN<br>SELUIS IESIS                        |                   |

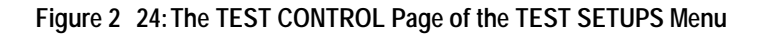

### Where Test Results Are Displayed

Once you have set the transmit and receive parameters and the test time, you can begin the test. However, before starting the test, look at the RESULTS menu where the results of the test appear.

CTS850 SDH/PDH Test Set User Manual

To display the RESULTS menu:

| Press Menu | Select Menu  | Highlight | Select Choice |
|------------|--------------|-----------|---------------|
| Button     | Page         | Parameter |               |
| RESULTS    | TEST Summary | none      | none          |

The TEST SUMMARY page contains a summary of the current or most recent test (see Figure 2 25). Just below the menu name is information about the current or most recent test. If the test detected no alarms or errors, the CTS850 displays the message No Alarms No Errors.

| Results Source:    | 🚱 Current Results  |  |
|--------------------|--------------------|--|
| Results Rate:      | STM-1              |  |
| Results Structure: | Test Signal 0.181  |  |
| Results Payload:   | 2 Mb/s             |  |
| Fest Started:      | 20:02:12 28-Jan-01 |  |
| Elapsed Time:      | 0d 0h 0m           |  |
| TROUBLE SC         | AN                 |  |
| No Alarms N        | o Frrors           |  |

| TEST    | SDH     | PDH     | E STORY | SAVE    | RECALL  | (more  |
|---------|---------|---------|---------|---------|---------|--------|
| SUMMARY | SESULTS | RESULTS | GRAPHS  | RESULTS | RESULTS | 2 of 2 |
|         |         |         |         |         |         |        |

#### Figure 2 25: The TEST SUMMARY Page of the RESULTS Menu

The RESULTS menu contains ten pages on which results are displayed: TEST SUMMARY, SDH or PDH RESULTS, ERROR ANALYSIS, Performance Analysis, JITTER & WANDER, and HISTORY GRAPHS. Select **SDH RESULTS** to see one way test results are displayed (see Figure 2 26).

CTS850 SDH/PDH Test Set User Manual

| Tek Measurements Stopped                |                   |                 | 0                 | → STM-1E → STM-1E  |
|-----------------------------------------|-------------------|-----------------|-------------------|--------------------|
|                                         |                   |                 |                   | CHOICES            |
| OOF (SEFS)                              | Seconds           | 0s              |                   | Network<br>Defects |
| RS-TIM                                  |                   | 0s              |                   | Section<br>Defects |
| MS-AIS                                  |                   | 0s              | -                 | Path<br>Defects    |
| MS-RDI                                  |                   | 0s              | -                 | SDH<br>Anomalies   |
|                                         |                   |                 | -                 | Pointers           |
| TEST SDH PDH<br>SUMMARY RESULTS RESULTS | E STORY<br>GRAPHS | SAVE<br>RESULTS | RECALL<br>RESULTS | (more<br>2 at 2    |

Figure 2 26: SDH Results, SDH Section Defects, from RESULTS menu

The SDH or PDH RESULTS page contains a listing of the different errors that can occur. Since you have not started your test yet, the values are those of the last test run. To continue with the test setup, select TEST SUMMARY.

### **Begin the Test**

Note at the top of the display the message Measurements Stopped. When you start the test, this message will change. To start the test, press the front-panel **START/STOP** button.

Once a test starts, the display changes in two ways. First, the message Running appears at the top of the display (see Figure 2 27). This message line is always visible so you know that a test is running, even if a page is displayed that doesn't contain any information about tests. Second, the test status indicator appears.

There are two elements to the test status indicator. The text above the bar graph indicates how long the test has been running. The text lists the days, hours, minutes, and seconds the test has been running. The bar graph indicates what percentage of the test is complete (except when the test duration is set to continuous).

CTS850 SDH/PDH Test Set User Manual

| Tek Running        | Od Oh C     | lm 23s    | [€]STM-1E<br>STM-1E |
|--------------------|-------------|-----------|---------------------|
| RESOLTS            |             |           |                     |
| Results Source:    | 🗲 Current   | Results   |                     |
| Results Rate:      | STM-1       |           |                     |
| Results Structure: | Test Signal | 0.181     |                     |
| Results Payload:   | 34 Mb/s     |           |                     |
| Fest Started:      | 20:25:28    | 28-Jan-01 |                     |
| Elapsed Time:      | 0d Oh       | 0m        |                     |
| TROUBLE SC         | CAN         |           |                     |
| No Alarms N        | lo Errors   |           |                     |

| TEST    | SDH     | PDH     | E STORY | SAVE    | RECALL  | $\begin{pmatrix} more \\ 2 \text{ of } 2 \end{pmatrix}$ |
|---------|---------|---------|---------|---------|---------|---------------------------------------------------------|
| SUMMARY | SESULTS | RESULTS | GEAPHS  | RESULTS | RESULTS |                                                         |

Figure 2 27: The Message Line and Test Status Indicator

# **Inserting Errors**

Now that the test is running, you will insert some errors and see how the CTS850 responds. To set the error insertion parameters, first display the Defects & Anomalies page as follows:

| Press Menu | Select Menu                                 | Highlight | Select Choice |
|------------|---------------------------------------------|-----------|---------------|
| Button     | Page                                        | Parameter |               |
| TRANSMIT   | Defects &<br>Anomalies<br>(see Figure 2 28) | none      | none          |

CTS850 SDH/PDH Test Set User Manual

| Tek Measurements Stopped                                                                   | Gelstm−1         |
|--------------------------------------------------------------------------------------------|------------------|
| TRANSMIT                                                                                   | CHOICES          |
| Error Type set to HP-REI<br>Error Rate set to 1.0e-4                                       | HP-REI           |
| Transmit Alarm set to MS-RDI                                                               | TU BIP-2         |
|                                                                                            | LP-REI           |
| Transmit Failure set to Loss of Signal                                                     | Pattern Bit      |
| ➡ Press INSERT ERROR to insert a single error<br>into the transmitted signal.              | -more-<br>2 of 2 |
| IRANSMIT 84K IX DEFECTS & POINTERS JITTER &<br>STTT NSS SETTINGS ANOMALIES & TIMING WANDES | (more<br>1 of 2  |

#### Figure 2 28: The Defects & Anomalies Page of the TRANSMIT Menu

There are two ways to insert errors into the transmitted signal. You can insert errors one at a time or you can set a rate at which the CTS850 inserts errors automatically. Before inserting errors, you must specify the type of error to be inserted. You specify the type of error to be inserted with the Error type set to parameter.

To set the type of error to insert:

| Press Menu | Select Menu | Highlight         | Select Choice |
|------------|-------------|-------------------|---------------|
| Button     | Page        | Parameter         |               |
|            |             | Error type set to | Path B3 BIP   |

The rate at which errors are inserted is specified on the Error rate set to parameter. An error rate of None specifies that no errors are inserted unless the INSERT ERROR button is pressed. Any error rate

#### CTS850 SDH/PDH Test Set User Manual

other than None results in a continuous stream of errors being inserted into the transmitted signal.

To insert a single error, press the **INSERT ERROR** button located on the front panel.

When you press the INSERT ERROR button the red ERROR light flashes.

To insert a continuous stream of errors:

| Press Menu | Select Menu | Highlight         | Select Choice |
|------------|-------------|-------------------|---------------|
| Button     | Page        | Parameter         |               |
|            |             | Error rate set to | 1.0E-5        |

Note that the red ERROR light now stays on all the time; errors are being detected continually.

To turn off the automatic error insertion:

| Press Menu | Select Menu            | Highlight         | Select Choice |
|------------|------------------------|-------------------|---------------|
| Button     | Page                   | Parameter         |               |
| TRANSMIT   | Defects &<br>Anomalies | Error Rate set to | None          |

Now that errors are no longer being transmitted, the red ERROR light has gone out, although the yellow history light is still on. To clear the error history, press **CLEAR HISTORY**.

### **Adjusting Pointers**

The CTS850 enables you to adjust or move pointers. Note that pointer movements are not necessarily errors. Pointer parameters are set on the POINTERS & TIMING page of the TRANSMIT menu.

CTS850 SDH/PDH Test Set User Manual

To display the POINTERS & TIMING page:

| Press Menu | Select Menu                               | Highlight | Select Choice |
|------------|-------------------------------------------|-----------|---------------|
| Button     | Page                                      | Parameter |               |
| TRANSMIT   | POINTERS &<br>TIMING<br>(see Figure 2 29) | none      | none          |

| Tek Measurements Stopped                                                                   | 🔿 STM-1E           |
|--------------------------------------------------------------------------------------------|--------------------|
| TRANSMIT                                                                                   |                    |
| Pointer / Timing Mode Pointer Movements<br>Pointer Type AU Pointer                         | Min 0              |
| Pointer Control Set Value Pointer Value set to                                             | Max 782            |
| Pointer ss–Bits 10                                                                         | Default<br>522     |
|                                                                                            | Illegal<br>(Max+1) |
|                                                                                            | USER<br>DEFINED    |
| TRANSMIT 54K TX DEFECT: # POINTERS TITTER.#<br>SETTINGS FETTINGS ANOMALIES & TIMING WANDER | more<br>1 at 2     |

#### Figure 2 29: Example of Pointers & Timing Page of TRANSMIT Menu

Before adjusting a pointer, you must decide what mode of pointer movement to use. You can change a pointer by adjusting the pointer directly or by using frequency offset. The default mode is Pointer Movements, which allows you to adjust pointers directly.

To specify how the pointer will be adjusted:

| Press Menu | Select Menu | Highlight       | Select Choice |
|------------|-------------|-----------------|---------------|
| Button     | Page        | Parameter       |               |
|            |             | Pointer Control | Single        |

CTS850 SDH/PDH Test Set User Manual

After selecting Single for pointer control, a message displays that tells you how to adjust the pointer. Pointer movement alternates between increment and decrement.

To adjust a pointer, press the **POINTER ACTION** button on the front panel of the test set.

Each time you press the **POINTER ACTION** button, a pointer adjusts and the **POINTER ACTION** light turns on. Also, a message appears at the top of the display that describes the type of pointer movement that occurs. On this page you can also adjust frequency offset which may cause a network element to generate pointer movements.

Be aware that it is necessary to press the Start/Stop button the front panel to see all the changes. To see the pointer value changing

| Press Menu | Select Menu           | Highlight | Select Choice |
|------------|-----------------------|-----------|---------------|
| Button     | Page                  | Parameter |               |
| RESULTS    | SDH or PDH<br>RESULTS | none      | Pointers      |

Now press the **POINTER ACTION** button again.

To adjust a pointer using frequency offset:

| Press Menu | Select Menu          | Highlight                | Select Choice    |
|------------|----------------------|--------------------------|------------------|
| Button     | Page                 | Parameter                |                  |
| TRANSMIT   | POINTERS &<br>TIMING | Pointer / Timing<br>Mode | Frequency Offset |

After selecting Frequency Offset, note that the available parameters change. When in Frequency Offset mode, the only parameters that can be set are Offset Mode and Frequency Offset.

CTS850 SDH/PDH Test Set User Manual

To change the frequency offset of the signal:

| Press Menu | Select Menu | Highlight        | Select Choice  |
|------------|-------------|------------------|----------------|
| Button     | Page        | Parameter        |                |
|            |             | Frequency Offset | Stress +4.6ppm |

If the preset choices do not match what you need, use USER DEFINED to define an alternative.

To define a specific frequency offset:

| Press Menu | Select Menu | Highlight | Select Choice |
|------------|-------------|-----------|---------------|
| Button     | Page        | Parameter |               |
|            |             |           | USER DEFINED  |

When you select USER DEFINED, the knob is assigned to adjust the frequency offset. Two choices are available in this mode: Coarse and Fine (see Figure 2 30). Coarse adjusts the frequency offset by 10 ppm. Fine adjusts the frequency offset by 0.1 ppm. The larger the value for frequency offset, the more often the pointer is adjusted.

CTS850 SDH/PDH Test Set User Manual

| Tek Running                          | 0d<br>∟≋      | 0h               | 5m     | 15s | [⊖]STM-1<br>C=]STM-1       |
|--------------------------------------|---------------|------------------|--------|-----|----------------------------|
| Pointer / Timing Mode<br>Offset Mode | Freq<br>Offse | uency<br>et Line | Offset |     | EDIT MODE<br>(3)<br>Coarse |
| Frequency Offset                     | 4.6p          | pm               |        |     | <b>F</b> ine               |
|                                      |               |                  |        |     |                            |
|                                      |               |                  |        |     | DONE                       |
| TRANSMIT<br>SETTINGS & TIMIN         | RS<br>G       |                  |        |     |                            |

#### Figure 2 30: Adjusting Frequency Offset Using the Knob

Use the knob to change the value of Frequency Offset; select any value you wish. When you are finished selecting a frequency offset:

| Press Menu | Select Menu | Highlight | Select Choice |
|------------|-------------|-----------|---------------|
| Button     | Page        | Parameter |               |
|            |             |           | DONE          |

To turn off frequency offset:

| Press Menu | Select Menu          | Highlight        | Select Choice |
|------------|----------------------|------------------|---------------|
| Button     | Page                 | Parameter        |               |
| TRANSMIT   | POINTERS &<br>TIMING | Frequency Offset | Default Oppm  |

Selecting Default 0ppm sets the Frequency Offset back to 0 ppm.

CTS850 SDH/PDH Test Set User Manual

## **Viewing Section Overhead**

The CTS850 allows you to view the section overhead for the transmitted or received signal. To view the section overhead for the transmitted signal, press the MORE 1 of 2 Key softkey at the bottom of the test set screen, in order to see more choices:

| Press Menu | Select Menu         | Highlight | Select Choice |
|------------|---------------------|-----------|---------------|
| Button     | Page                | Parameter |               |
| TRANSMIT   | SECTION<br>OVERHEAD | none      | none          |

The first line of text under the menu name describes the signal being received and the AU under test (see Figure 2 31).

| Tek Measuremen                                        | ts Stopped                                                                                                    | [€]STM-1<br>STM-1                                                  |
|-------------------------------------------------------|----------------------------------------------------------------------------------------------------|--------------------------------------------------------------------|
|                                                       |                                                                                                    | CHOICES                                                            |
| Transmitting ST <sup>*</sup><br>Showing Overhea       | M 1 AU 4 # 1 under test<br>ad for AU-4 #1 cols 1,4,7                                                                                                    | Reset<br>Overhead                                                  |
| J0 RS Trace<br>S1 Sync. Status M                      | TEK CTS850<br>lessage G.812 Transit                                                                                                    | Set to<br>10101010                                                 |
| Column 1<br>A1 1110110<br>81: *******                 | Column 4         Column 7           42:         00101000         Jo:         USER           E1:         00000000         F1:         000000           IV:         0000000         F1:         000000 | Set to                                                             |
| H <sup>-</sup> : ************************************ | H2: +***** H3: +***<br>K1: 00000000 K2 00000<br>D5: 00000000 C6: 00000                                                                                                    | ***<br>000<br>000<br>000<br>000<br>000<br>000<br>000<br>000<br>000 |
| D7: 00000000<br>D10 00000000<br>S1: 00000100          | D8:         00000000         D9:         00000           D11:         00000000         E12:         00000           00000000         E2:         000000                                              | 000<br>000<br>000 EDIT BYTE                                        |
| TRANSMIT 54k TX<br>SETTINGS SETTING                   | S OVERHEAD OVERHEAD COMMANDS                                                                                                    | DVERHEAD more                                                      |

Figure 2 31: Example of Section Overhead Page of TRANSMIT Menu

The Showing Overhead for parameter identifies which columns of the section overhead are displayed. To display the overhead for other overhead columns within the signal, select the appropriate choice.

CTS850 SDH/PDH Test Set User Manual

| Press Menu | Select Menu | Highlight               | Select Choice |
|------------|-------------|-------------------------|---------------|
| Button     | Page        | Parameter               |               |
|            |             | Showing<br>Overhead for | Cols 1, 4, 7  |

## Editing the Section Overhead

Except for certain reserved bytes, you can edit the bytes of the section overhead of the transmitted signal. Reserved bytes are identified by asterisks (\*) in the byte content area of the displayed column.

To edit a byte of the section overhead:

| Press Menu | Select Menu | Highlight | Select Choice |
|------------|-------------|-----------|---------------|
| Button     | Page        | Parameter |               |
|            |             | S1 byte   | EDIT BYTE     |

Once you have selected EDIT BYTE, the CTS850 enters the edit mode (see Figure 2 32).

CTS850 SDH/PDH Test Set User Manual

| Tek Running                                 | b0                                              | 0h 0m 20s                                                                                                    | 😝 STM-1E       |
|---------------------------------------------|-------------------------------------------------|----------------------------------------------------------------------------------------------------|----------------|
| TRANSMI                                     |                                                 |                                                                                                    | EDIT MODE      |
| Transmitting S<br>Showing Overh             | TM-1E with AU-4<br>read for AU-4                | # 1 under test<br>#1 cols 1,4,7                                                                                                    | 1              |
| Column 1                                    | Column 4                                        | Column 7                                                                                                    | 0              |
| A1: 1111011<br>B1: ******<br>D1: 0000000    | 0 A2: 0010100<br>* E1: 0000000<br>0 D2: 0000000 | 0 C1: 00000001<br>0 F1: 00000000<br>0 D3: 00000000                                                                                                    | $\Rightarrow$  |
| H1: ******<br>62: ******<br>D4: 0000000     | * H2: ******<br>* K1: 0000000<br>0 D5: 0000000  | *         H3:         * * * * * * * * *           0         K2         000000000           0         D6:         000000000           0         S2         000000000 | $\langle \neg$ |
| D10: 0000000<br>D10: 0000000<br>S1: 0000000 | 0 D3: 000000<br>0 D11: 0000000<br>0 0000000     | 0 D12: 00000000<br>0 E2: 00000000                                                                                                    | DONE           |
| TRANSMIT                                    |                                                 | SECT                                                                                                    |                |

Figure 2 32: The Display in Edit Mode

To change the value of any bit within the byte, highlight the bit you wish to change. To change the value of the highlighted bit, select either 1 or 0. After you assign a value to the highlighted bit, the highlight moves to the next bit to be edited.

Edit the S1 byte to read **10101010**.

Select **DONE** when you have finished editing the byte.

You can assign preset values to the highlighted byte. For example, rather than editing each bit of the byte as you just did, you could also have selected Set to 10101010. To see that the CTS850 is now receiving the new value of the S1 byte:

| Press Menu | Select Menu         | Highlight | Select Choice |
|------------|---------------------|-----------|---------------|
| Button     | Page                | Parameter |               |
| RECEIVE    | SECTION<br>OVERHEAD | none      | none          |

#### CTS850 SDH/PDH Test Set User Manual

| Press Menu | Select Menu | Highlight               | Select Choice |
|------------|-------------|-------------------------|---------------|
| Button     | Page        | Parameter               |               |
|            |             | Showing<br>Overhead for | Cols 1, 4, 7  |

Verify that the section overhead for columns 1, 4, and 7 is displayed. If it is not:

Look at the value of the S1 byte. You will see that it is 10101010, as previously set.

### **Viewing Test Results**

The test has been running for several minutes and errors have been transmitted. To see the test results, you must display the RESULTS menu. To display the RESULTS menu:

| Press Menu | Select Menu  | Highlight | Select Choice |
|------------|--------------|-----------|---------------|
| Button     | Page         | Parameter |               |
| RESULTS    | TEST SUMMARY | none      | none          |

The TEST SUMMARY page identifies the most common errors that the CTS850 has detected. You will see a line that identifies the worst error rate detected and may find listings for other types of errors (see Figure 2 33).

CTS850 SDH/PDH Test Set User Manual

| Tek Measurements Sto                                                                                         | pped                                                                                        | STM-1E |
|----------------------------------------------------------------------------------------------------|---------------------------------------------------------------------------------------------|--------|
| Results Source:<br>Results Rate:<br>Results Structure:<br>Results Payload:<br>Lest Started:<br>Elapsed Time: | ← Current Results<br>STM-1<br>Test Signal O.181<br>2 Mb/s<br>20:02:12 28-Jan-01<br>0d 0h 0m |        |
| TROUBLE SC<br>No Alarms N                                                                                    | AN<br>o Errors                                                                              |        |

| TEST    | SDH     | PDH     | E STORY                                       | SAVE     | RECALL  | more   |
|---------|---------|---------|-----------------------------------------------|----------|---------|--------|
| SUMMARY | SESULTS | RESULTS | GRAPHS                                        | RESULTS  | RESULTS | 2 of 2 |
|         |         | L       | <u>ل</u> ــــــــــــــــــــــــــــــــــــ | <u> </u> | L       | ,      |

#### Figure 2 33: The TEST SUMMARY Page of the RESULTS Menu

The SDH or PDH RESULTS page displays all the errors that have been detected. It also displays the error ratio and the number of errored seconds that have been logged (see the following figure).

To display the SDH or PDH RESULTS page:

| Press Menu | Select Menu           | Highlight | Select Choice |  |
|------------|-----------------------|-----------|---------------|--|
| Button     | Page                  | Parameter |               |  |
|            | SDH or PDH<br>RESULTS | none      | none          |  |

#### CTS850 SDH/PDH Test Set User Manual

| Tek Meas        | urements       | Stopped        |                   |                 |                    | ↔ STM-1E       |
|-----------------|----------------|----------------|-------------------|-----------------|--------------------|----------------|
| RESUL           | TS             |                |                   |                 |                    | CHOICES        |
| SDH Se          | ection         | Defects        | Seconds           |                 |                    | Network        |
| OOF (SEFS       | 5)             |                |                   | 0s              |                    | Derects        |
| RS-TIM          |                |                | 0s                |                 | Section<br>Defects |                |
| MS-AIS          |                |                |                   | Path<br>Defects |                    |                |
| MS-RDI          |                |                | 0s                |                 | SDH<br>Anomalies   |                |
|                 |                |                |                   |                 |                    | Pointers       |
| 16S1<br>SUMMARY | SDH<br>RESULTS | PDH<br>RESULTS | E STORY<br>GEAPHS | SAVE<br>RESULTS | RECALL<br>RESULTS  | more<br>2 of 2 |

Figure 2 34: SDH Results, SDH Section Defects, from RESULTS menu

This completes the tutorial. For detailed information on CTS850 capabilities, refer to Chapter 3 *Reference*.

CTS850 SDH/PDH Test Set User Manual